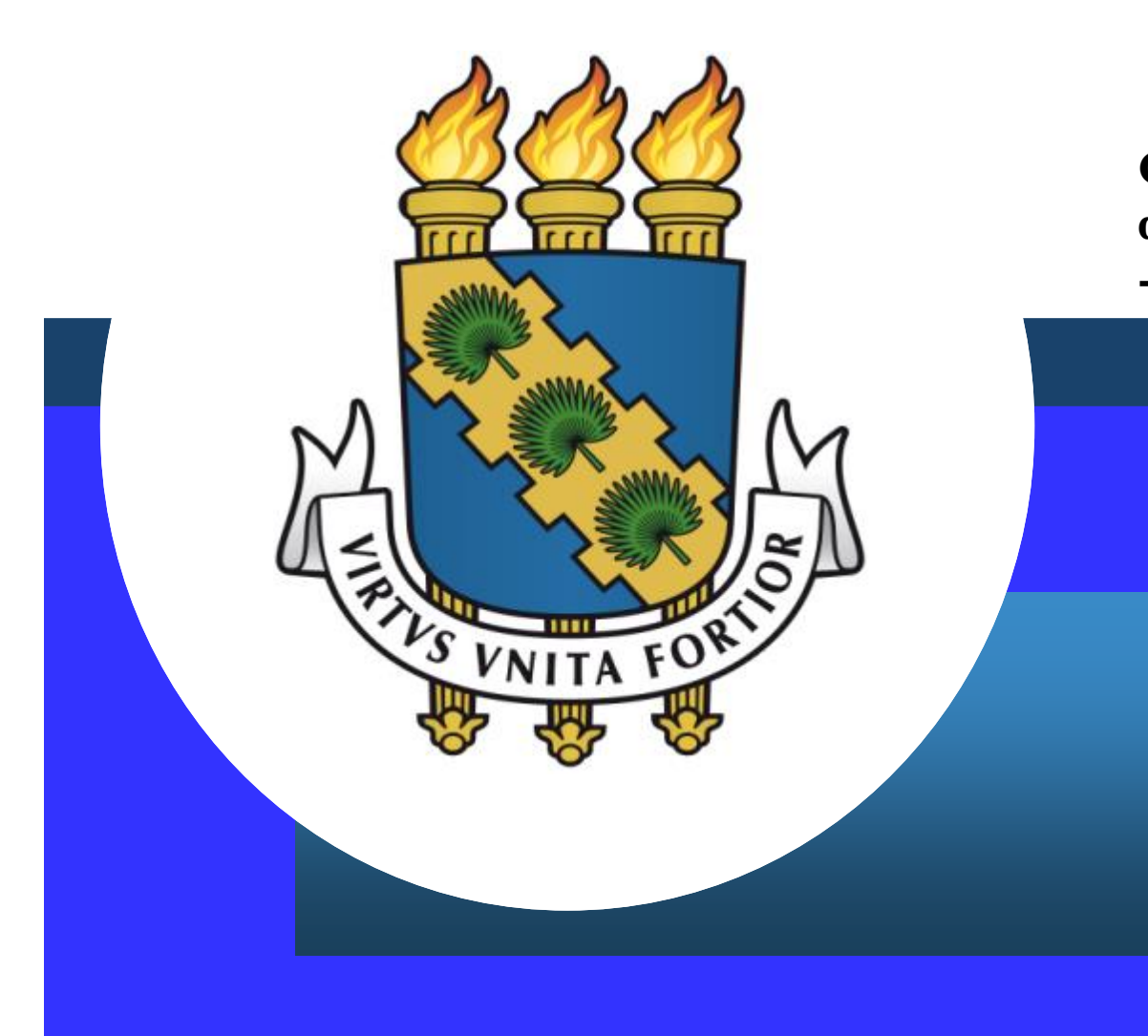

Cadastro e alteração de dependente/Auxílio pré-escolar - Sigepe

# Considerações iniciais

- O Servidor poderá requerer benefícios relacionados a seus dependentes. Para tanto, a documentação necessária deverá ser digitalizada e anexada ao processo, <u>no formato PDF</u>, conforme passo a passo descrito a seguir.
- Auxílio pré-escolar: A assistência pré-escolar será prestada aos dependentes dos servidores com idade inferior a 6 (seis) anos.
  - É Certidão de Nascimento de filho biológico, com CPF;
  - É Termo de Provisão de Guarda e Certidão de nascimento para dependente tutelado;
  - É Laudo médico atestando idade mental, no caso de dependente portador de problema de ordem mental.

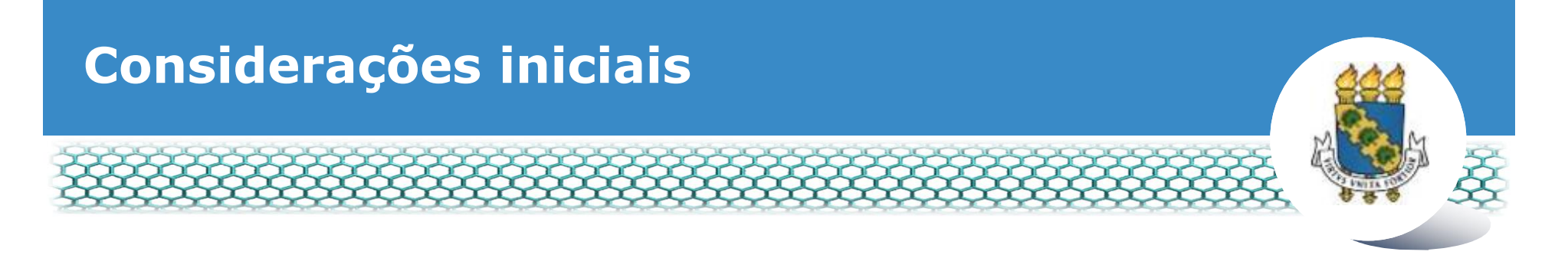

- Caso seja necessário, um requerimento poderá cadastrar um dependente relacionando-o a mais de um benefício (Auxílio pré-escolar, Auxílio-natalidade, Licença acompanhamento de pessoa da família e Imposto de renda);
- Para realizar a exclusão de dependentes, a apresentação dos documentos citados não é necessária.

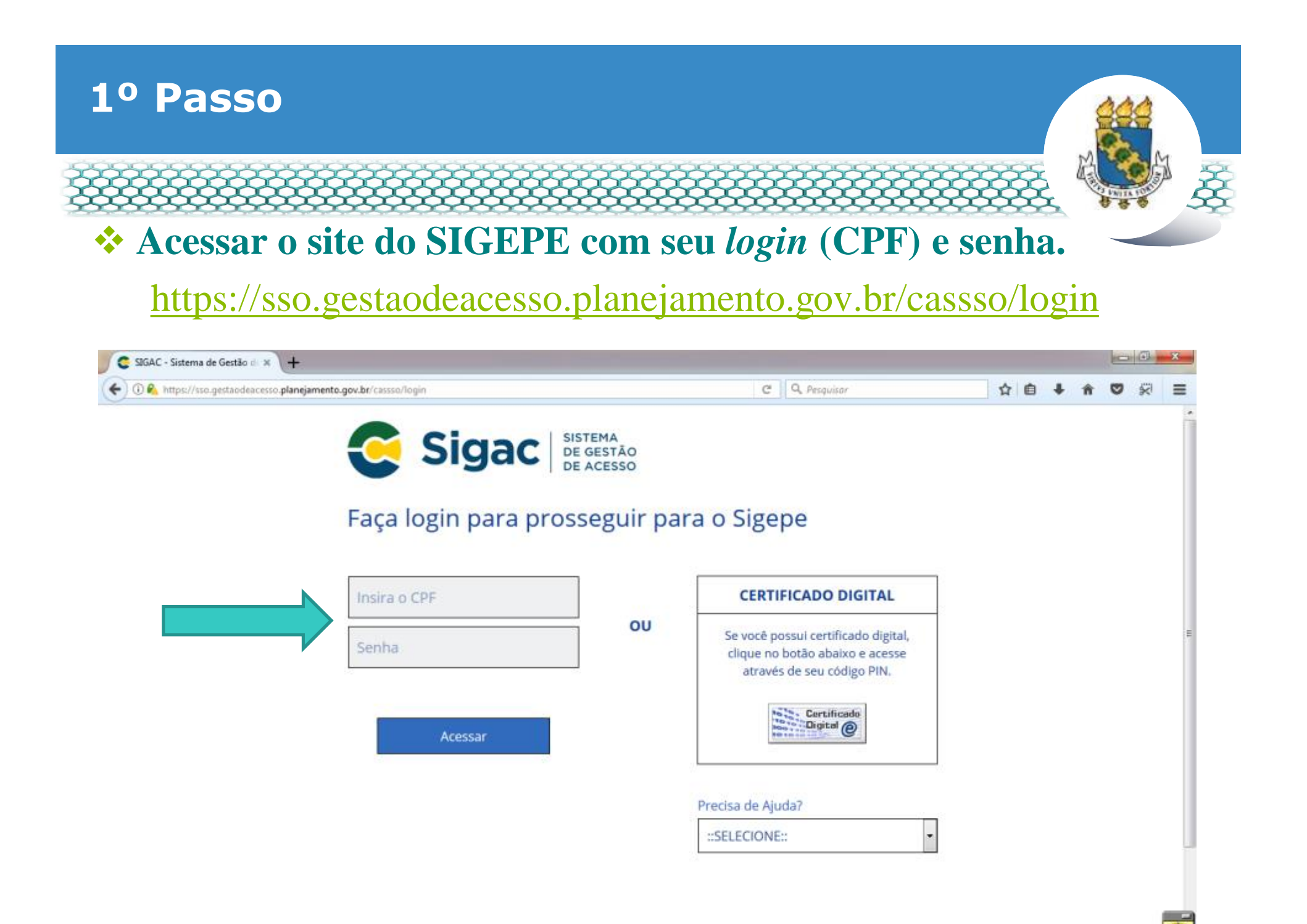

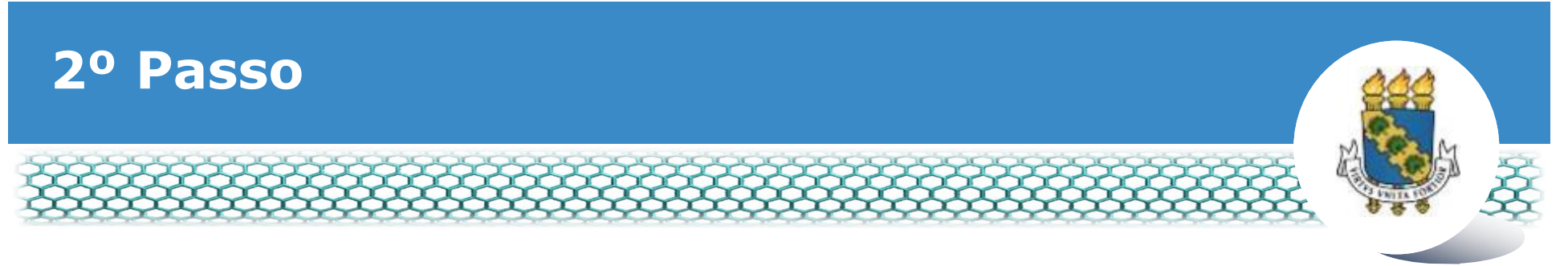

#### **Clicar no primeiro ícone: õSigepe Servidor e Pensionistaö.**

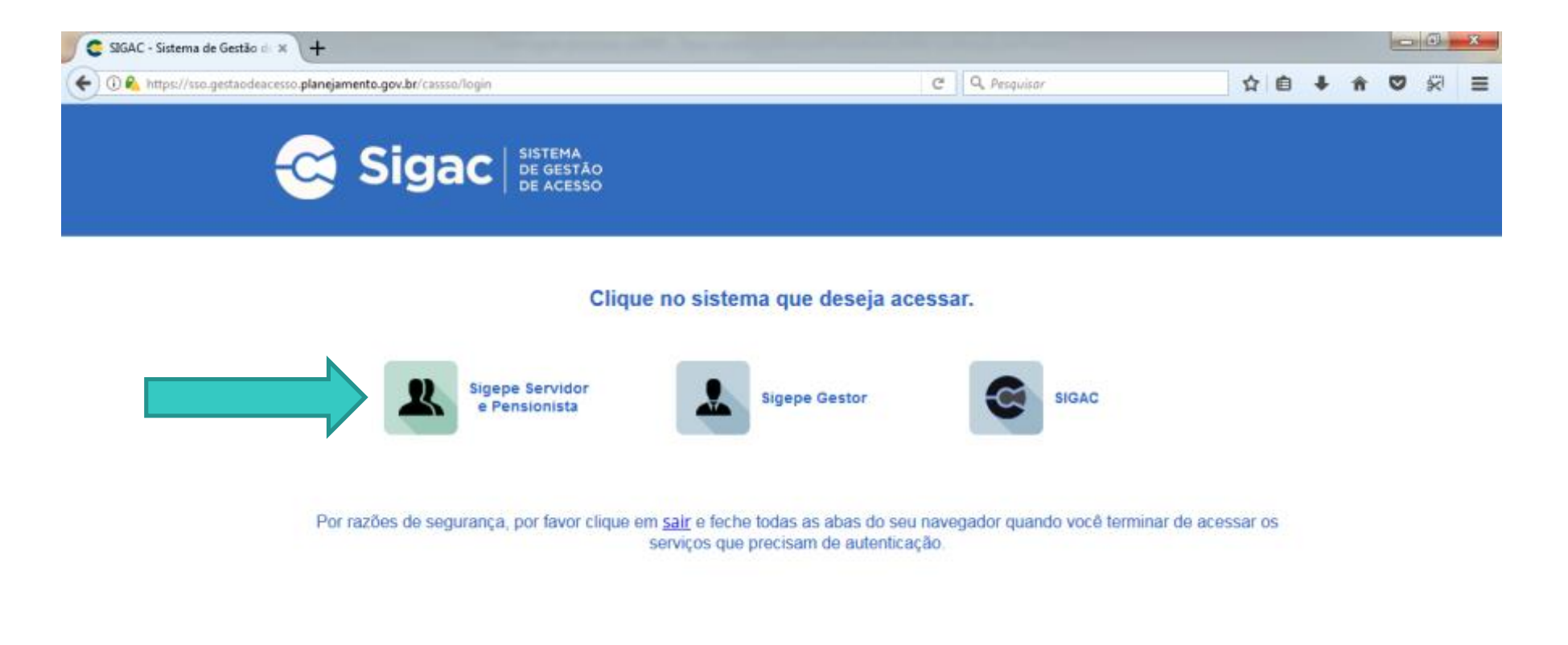

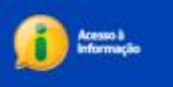

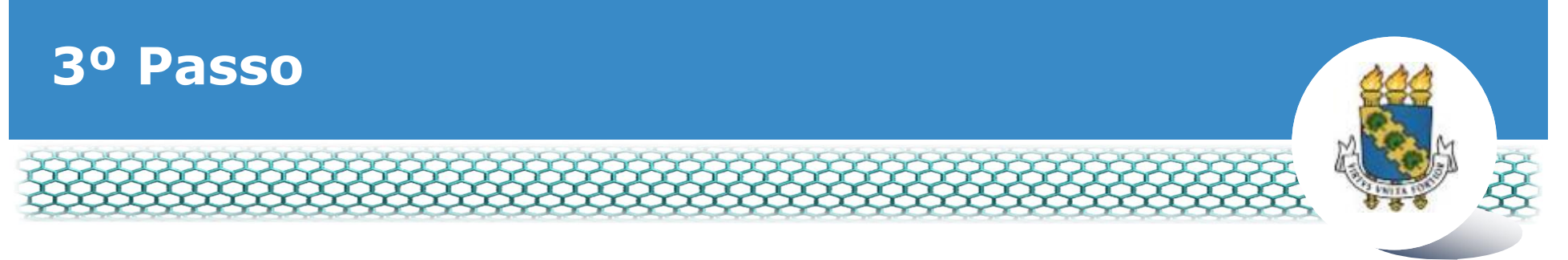

#### **Clicar no ícone õRequerimentos Geraisö.**

| Sigepe                   | × \+                            |                                        |                                         | er og her state i |           |               |            |             |      |      |      |         | * |
|--------------------------|---------------------------------|----------------------------------------|-----------------------------------------|-------------------|-----------|---------------|------------|-------------|------|------|------|---------|---|
| ( De https://se          | nddor.sigepe.planejamento.gov   | .br/SIGEPE-PortalServidor/private/inic | io.jsf                                  | 10 C              | Q, Pesqu  | bar           |            |             | 0    | + 1  | 0    | 8       | ≡ |
|                          | 📀 BRASIL                        | Acesso à informação                    |                                         |                   | Participe | Serviços      | Legislação | Canais      |      |      |      |         | - |
| Ministério do Planejamen | nto. Orgamento e Gestão         |                                        |                                         |                   |           | pular para o  | conteúdo A | fonte norma | al A | - A' | e co | ntraște |   |
| SECEP                    |                                 |                                        |                                         |                   |           |               |            |             |      |      |      | 0       |   |
| See 13                   | STEMA DE GESTIO DE PESIONS      |                                        |                                         |                   |           |               | 1 Meij Car | dastro      |      |      | ~    | San.    |   |
| ×                        | SIGEPE                          |                                        |                                         |                   |           |               |            |             |      |      |      |         |   |
| Vocë es                  | tă em; Portal de Serviços do Se | rvidor / Área de Trabalho              |                                         |                   |           |               |            |             |      |      |      |         |   |
|                          |                                 | Área de Trabalho                       |                                         |                   |           |               |            |             |      |      |      |         |   |
|                          |                                 |                                        |                                         |                   |           |               |            |             |      |      |      |         |   |
|                          |                                 |                                        | 1 m                                     | <b>*</b>          |           | H1771         |            |             |      |      |      |         | E |
|                          |                                 | Último Contracheque                    | Dados Cadastrais                        | Férias            | Dat       | los Financeir | os         |             |      |      |      |         |   |
|                          |                                 | 2                                      | sh                                      | RPC               |           |               |            |             |      |      |      |         |   |
|                          |                                 |                                        |                                         | Previdencia       |           | EÓ            |            |             |      |      |      |         |   |
|                          |                                 | consignações                           | Saude do Servidor                       | Complementar      | Requ      | erimentos Ge  | rais       |             |      |      |      |         |   |
|                          |                                 |                                        | 0                                       |                   |           |               |            |             |      |      |      |         |   |
|                          |                                 | <b></b>                                | 0                                       |                   |           |               |            |             |      |      |      |         | U |
|                          |                                 | Central de Mensagens                   | Gerenciamento de<br>Dispositivos Móveis |                   |           |               |            |             |      |      |      |         |   |
|                          |                                 |                                        | propublitivoa intovela                  |                   |           |               |            |             |      |      |      | 11      |   |

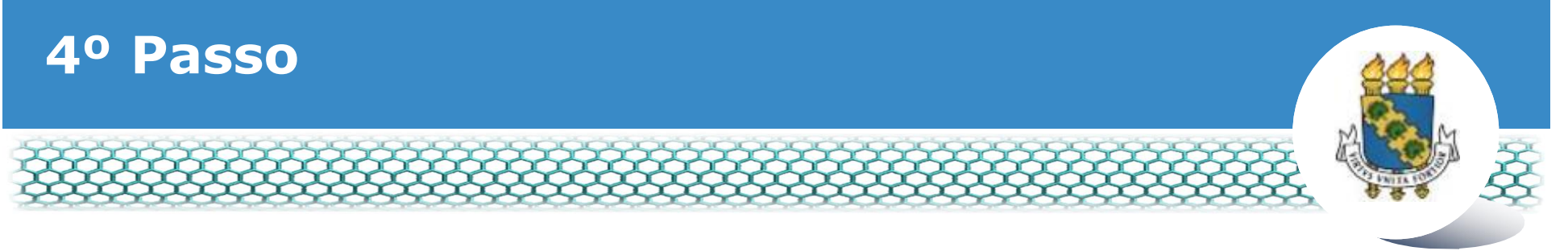

#### **Selecionar vínculo/matrícula referente à UFC.**

| ≡ S            | igep           | E SISTEMA<br>DE GESTÃO<br>DE PESSOAS |               |                                        | 🕂 📫 🛄 🖸 🕕                     |              |
|----------------|----------------|--------------------------------------|---------------|----------------------------------------|-------------------------------|--------------|
| VOCÊ ESTÁ AQUI | AREA DE TRABAL | LHO DO SERVIDOR /                    | PENSIONISTA > | GESTÃO DE PESSOAS > REQU               | SERVIDOR / PENSIONISTA - UFCE | ~            |
| REQUERIMI      | ΕΝΤΟ           |                                      |               |                                        | Sua sessão irá expirar        | em: 00:57:08 |
| Tarefas        | Solicitar      | Consultar                            | Ajuda         | Voltar para Página Inicial do Servidor |                               |              |

#### TAREFAS

#### Filtro Avançado

|           |               |          |               | LISTA DE | TAREFAS A FAZER |   |          |                        |
|-----------|---------------|----------|---------------|----------|-----------------|---|----------|------------------------|
|           |               |          |               |          |                 |   |          | đ                      |
| Ações     | Sinais 🗘      |          | Identificação | ≎        | Tarefa          | ٩ | Área     | Criação 🗘              |
| Nenhur    | n registro en | contrado |               |          |                 |   |          |                        |
| Resultado | os por página | a: 20 🗸  |               | Anter    | ior Próximo     |   | 0 regist | tro(s) - Página 📘 de 0 |
| Ajud      | la sobre o Fl | uxo      |               |          | ~               |   |          |                        |

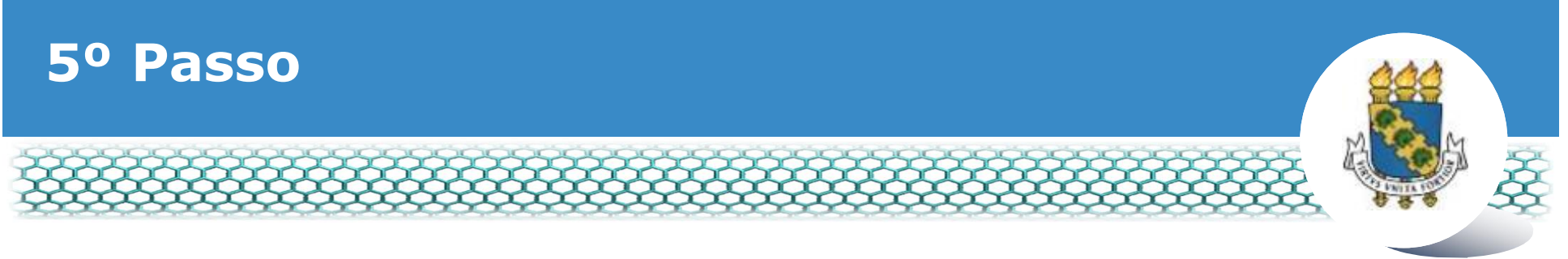

#### Clicar no ícone õSolicitarö.

| Sigepe         | × \+                                                                                                    |                         |                                     | <u> </u> |
|----------------|----------------------------------------------------------------------------------------------------|-------------------------|-------------------------------------|----------|
| 🗲 🛈 🗞 https:// | /gestaoprocessos.sigepe.planejamento.gov.br/gestao-processos-web/private/assunto/paginaAssunto.jsf7chaveAssun | ntanim EC C Q Pesquisar | ☆ 自                                 |          |
|                |                                                                                                    | # 1                     | 9 💷 🖸 🖸                             |          |
|                | VOCÊ ESTÁ AQUI: ÁREA DE TRABALHO DO SERVIDOR / PENSIONISTA > GESTÃO DE PESSOAS > REQUERIME                    | NTO                     | 5 💙                                 |          |
|                | REQUERMENTO                                                                                                   |                         | Sua sessão irá expirar em: 00.59.49 |          |
|                | Solicitar Consultar Ajuda Voltar para Página Inicial d                                                        | lo Servidor             |                                     |          |
|                | TAREFAS<br>Filtro Avançado                                                                                    |                         |                                     |          |
|                | LISTA DE TAREFAS A F                                                                                          | AZER                    |                                     |          |
|                | Ações Sinals O Identificação O Tarefa                                                                         | O Fluxo                 | Data de Entrada                     |          |
|                | Nenhum registro encontrado                                                                                    |                         |                                     |          |
|                | Resultados por página 20  Anterior Próxim                                                                     | no                      | 0 registro(s) - Página 1 de 0       |          |
|                | Instruções sobre o Fluxo                                                                                      | ~                       |                                     |          |

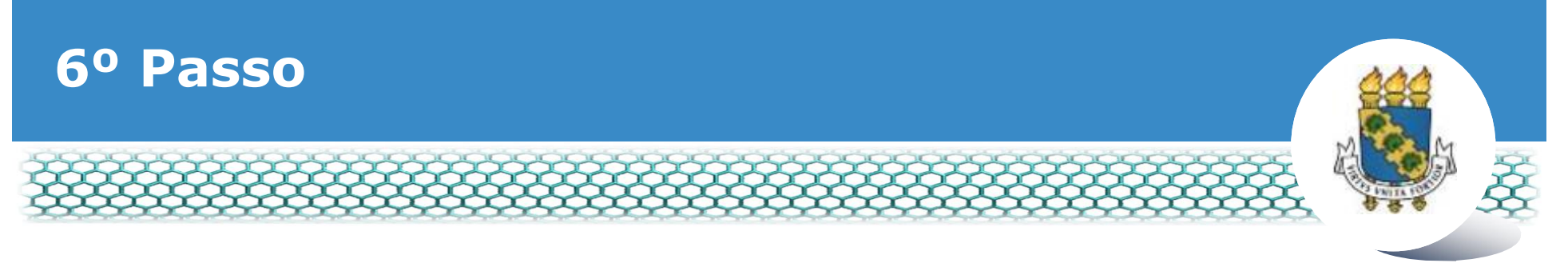

#### **Clicar no ícone õIncluir Requerimentoö.**

| Sigepe                   | * <b>+</b>                                                                                           | the loss of the local data in the local data where                                                              |                                                                                           |   |            |   | 0 | 6 | *    |
|--------------------------|----------------------------------------------------------------------------------------------------|----------------------------------------------------------------------------------------------------|-------------------------------------------------------------------------------------------|---|------------|---|---|---|------|
| ( I A https://requerimer | nto sigepe. <b>planejamento.gov.br</b> /SIGEPE-Requerimento/servidor/pacote                          | -requerimento/visao-servidor-solician 🗰 🥲 🤇                                                                     | Resquisar                                                                                 |   | <b>≜</b> + | Ĥ | Ø | R | ≡    |
|                          | E Sigepe                                                                                             |                                                                                                    | A 📲 🖬 🖉 🖸                                                                                 |   |            |   |   |   | í    |
|                          | VOCÊ ESTĂ AQUE: ÁREA DE TRABALHO DO SERVIDOR / PENSIONISTA »                                         | GESTÃO DE PESSOAS » REQUERIMENTO » SOUCITAR                                                                     | 1 🗸                                                                                       |   |            |   |   |   |      |
|                          | REQUERIMENTO                                                                                         |                                                                                                    | Sua sessão irá espirar em 10529-11                                                        |   |            |   |   |   |      |
|                          | Tarefas Solicitar Consultar Ajuda                                                                    | Voltar para Página inicial do Servidor                                                                          |                                                                                           |   |            |   |   |   |      |
|                          | SOLICITAR                                                                                            |                                                                                                    |                                                                                           |   |            |   |   |   |      |
|                          |                                                                                                    |                                                                                                    |                                                                                           |   |            |   |   |   |      |
|                          | Bern vindo ao módulo Requerimento. Para maiores info                                                 | rmações de como utilizá-lo clique no icone 🕜 no cab                                                             | eçalho do sistema.                                                                        |   |            |   |   |   | 12   |
|                          | Bequerimento                                                                                         |                                                                                                    |                                                                                           |   |            |   |   |   | - 11 |
|                          |                                                                                                    |                                                                                                    |                                                                                           |   |            |   |   |   |      |
|                          | Incluir Requerimento                                                                                 |                                                                                                    |                                                                                           |   |            |   |   |   |      |
|                          | Resultados por página: 20 💌                                                                          | Anterior Próximo                                                                                                | 0 registro(s) - Página 1 de 0                                                             |   |            |   |   |   |      |
|                          |                                                                                                    | REQUERIMENTOS                                                                                                   |                                                                                           |   |            |   |   |   |      |
|                          | Requerimento                                                                                         | Assinado Mensagem do Servidor                                                                                   | Mensagem do Gestor de Pessoas                                                             |   |            |   |   |   |      |
|                          | Resultados por página: 20                                                                            | Anterior Próximo                                                                                                | 0 registro(s) - Página 1 de 0                                                             |   |            |   |   |   |      |
|                          | Ausinär em Lote Excluir em Lote                                                                      |                                                                                                    |                                                                                           |   |            |   |   |   |      |
|                          |                                                                                                    |                                                                                                    |                                                                                           |   |            |   |   |   |      |
|                          | Registrar Giência:                                                                                   |                                                                                                    |                                                                                           |   |            |   |   |   |      |
|                          | Dou ciencia de que as comunicações relacionada<br>documentos nele contido, serão realizados de modos | s a este requerimento, como seu trámite e decisões, a<br>suficiente por meio das ferramentas disponibilizadas p | assim como ter vista e acesso as cópias dos<br>pelo Sigepe - Requerimento, como o serviço | 2 |            |   |   |   | _    |

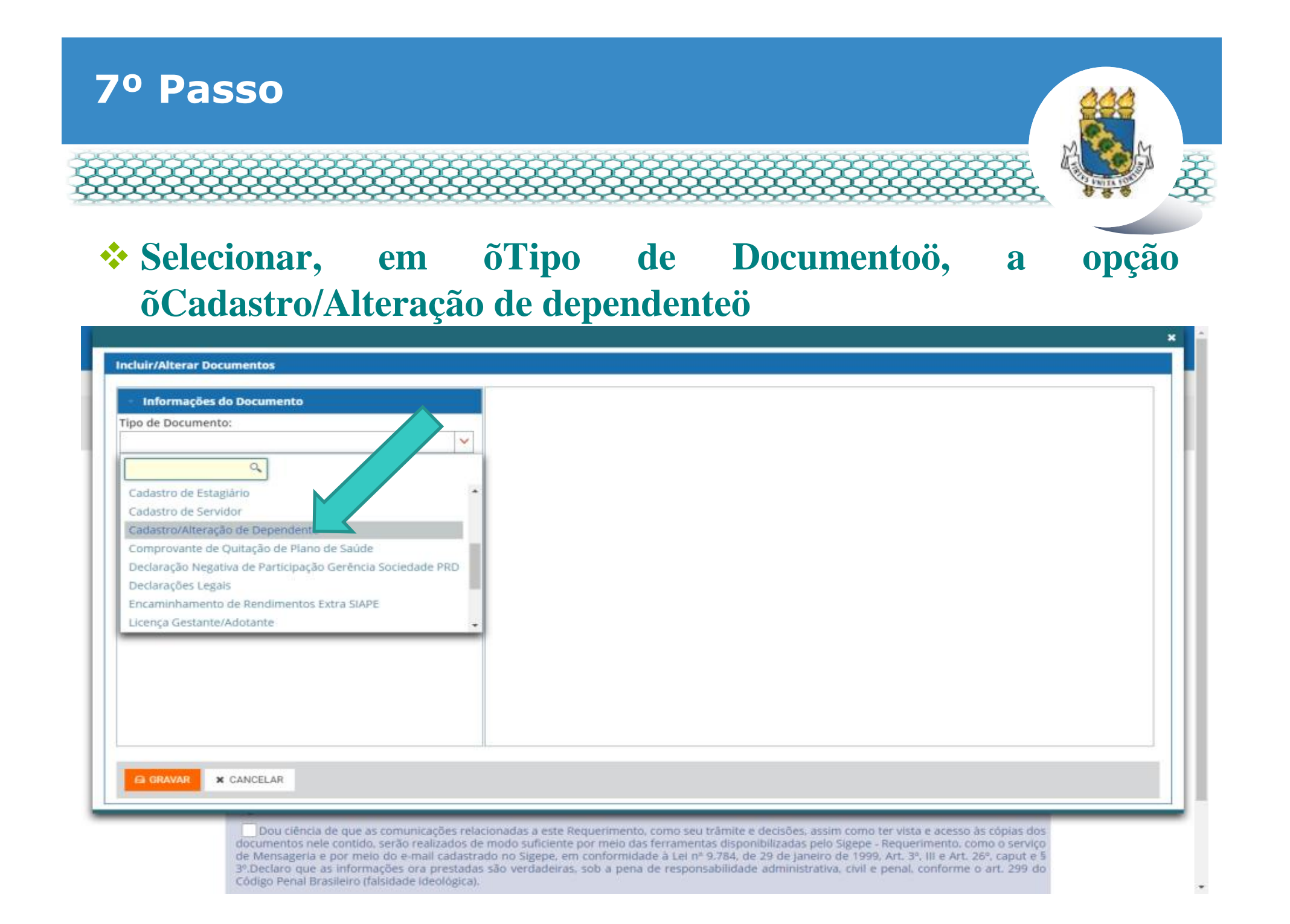

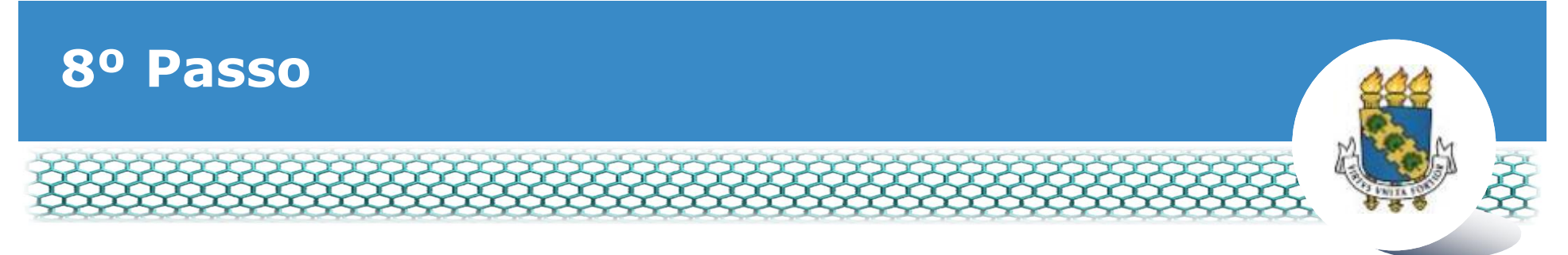

#### **Conferir e preencher o formulário apresentado.**

| Informações do Documento         Tipo de Documento:         Cadastro:/Alteração de Dependente         Tipo de operação para dependente : *         selecione         Nome Civil : *         Preencha as informações do documento e clique no botão gerar documento.         CPF do servidor : * |                                      |                                                                         |
|----------------------------------------------------------------------------------------------------|--------------------------------------|-------------------------------------------------------------------------|
| Nome Social : D Preencha as informações do documento e clique no botão gerar documento. CPF do servidor : *                                                                                                    | cluir/Alterar Documentos             |                                                                         |
|                                                                                                    | ome Social : 🖓<br>PF do servidor : * | Preencha as informações do documento e clique no botão gerar documento. |
| G GRAVAR X CANCELAR                                                                                                    | GRAVAR X CANCELAR                    |                                                                         |

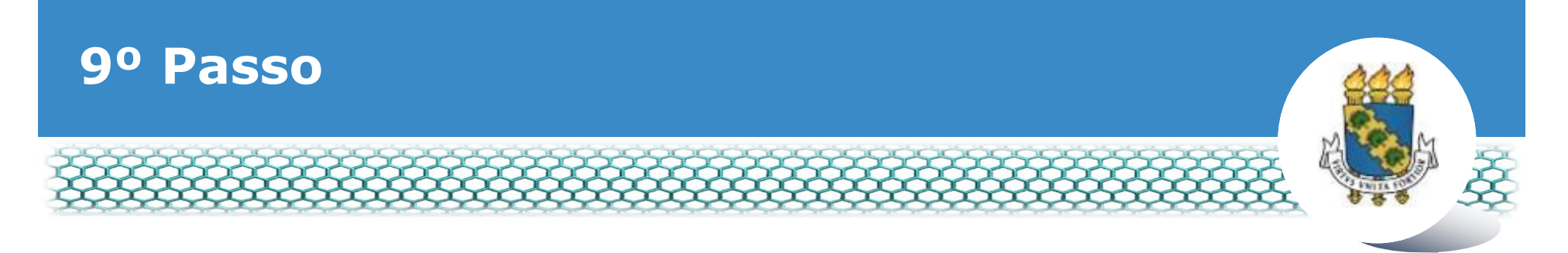

## Selecionar o benefício a ser requerido.

Código Penal Brasileiro (falsidade ideológica).

| PF do Dependente : * 🛩                                       |                                      |                                                              |  |
|--------------------------------------------------------------|--------------------------------------|--------------------------------------------------------------|--|
| ome da mãe do dependente : *                                 |                                      |                                                              |  |
| enefício Requerido ( 1 ):                                    |                                      |                                                              |  |
| elecione                                                     | ×                                    |                                                              |  |
| a                                                            |                                      | Pre compações do documento e clíque no botão geras documento |  |
|                                                              |                                      | normações do documento e cirque no botao gerar documento.    |  |
| Selectione<br>Auxilio Natalidade (Art. 196 da Lei nº 8.112/1 | 990)                                 |                                                              |  |
| Auxilio Pré-Escolar (Decreto nº 977/1993)                    | 2201                                 |                                                              |  |
| Imposto de Renda (Decreto nº 3.000/1999)                     |                                      |                                                              |  |
| Licença acompanhamento de pessoa da fam                      | illia (Art. 83 da Lei nº 8.112/1990) | n                                                            |  |
|                                                              |                                      | -                                                            |  |
|                                                              |                                      |                                                              |  |
|                                                              |                                      |                                                              |  |
|                                                              |                                      |                                                              |  |
| G GRAVAR * CANCELAR                                          |                                      |                                                              |  |
|                                                              |                                      |                                                              |  |

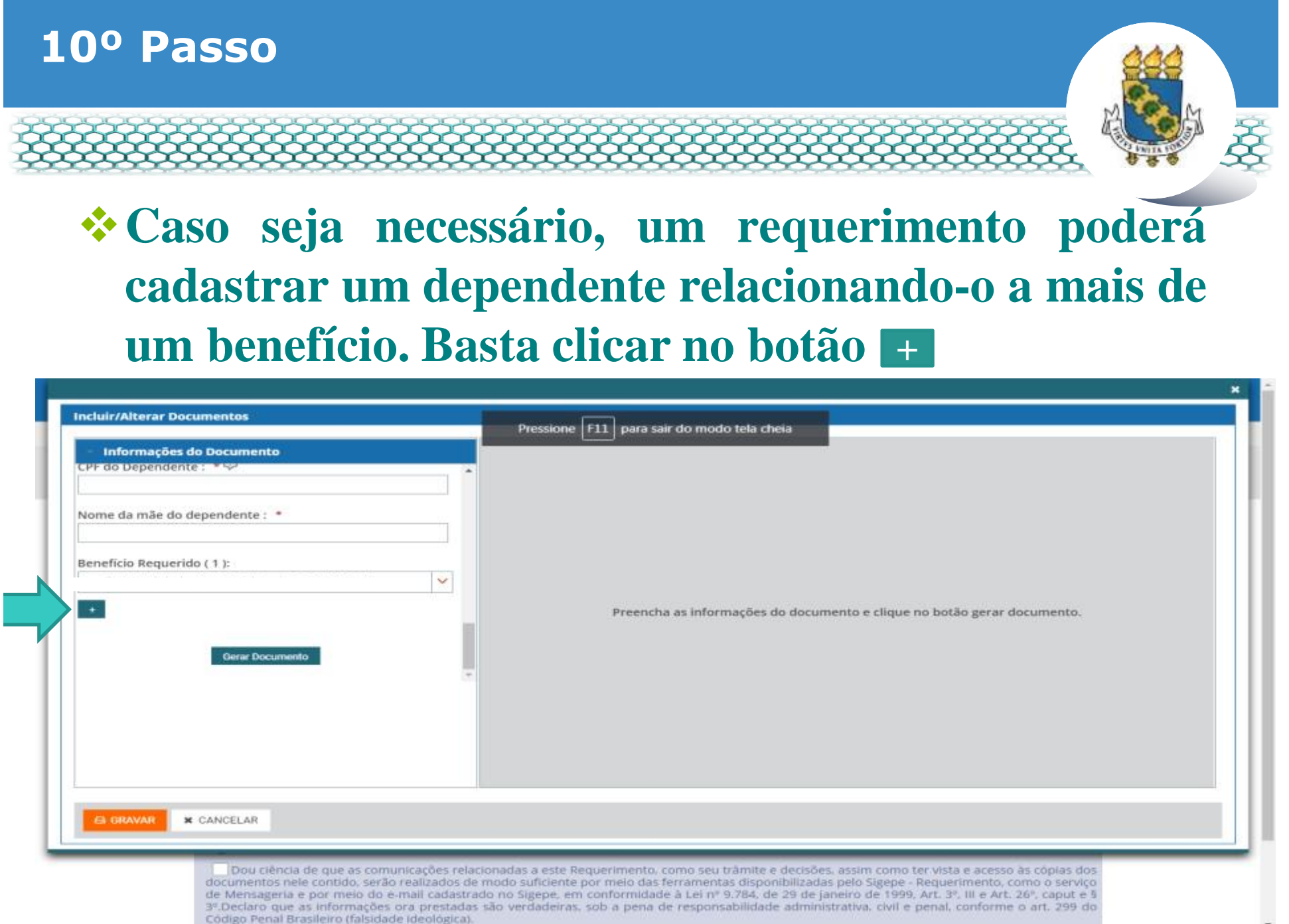

-

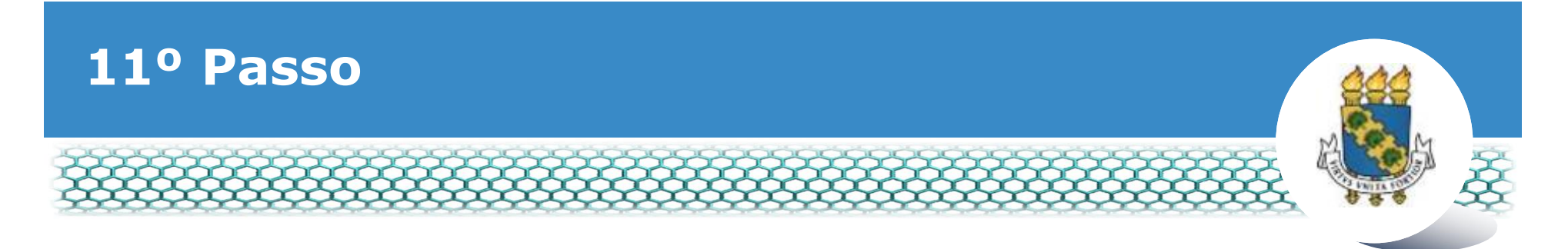

### Selecionar outro benefício, caso seja necessário.

| eneficio Requerido ( 1 ):                                                                                                    | *                                                                 |       |                              |                                  |  |
|----------------------------------------------------------------------------------------------------|-------------------------------------------------------------------|-------|------------------------------|----------------------------------|--|
| eneficio Requerido ( 2 ):<br>elecione<br>selecione<br>Auxílio Natalidade (Art. 196 da Lei nº 8<br>Auxílio Prê-Escolar (Decreto nº 977/199<br>Imposto de Renda (Decreto nº 3.000/1<br>Licença acompanhamento de pessoa o | .112/1990)<br>93)<br>999)<br>da família (Art. 83 da Lei nº 8.112/ | 1990) | informações do documento e o | clique no botão gerar documento. |  |
| CANCELAR                                                                                                    |                                                                   |       |                              |                                  |  |

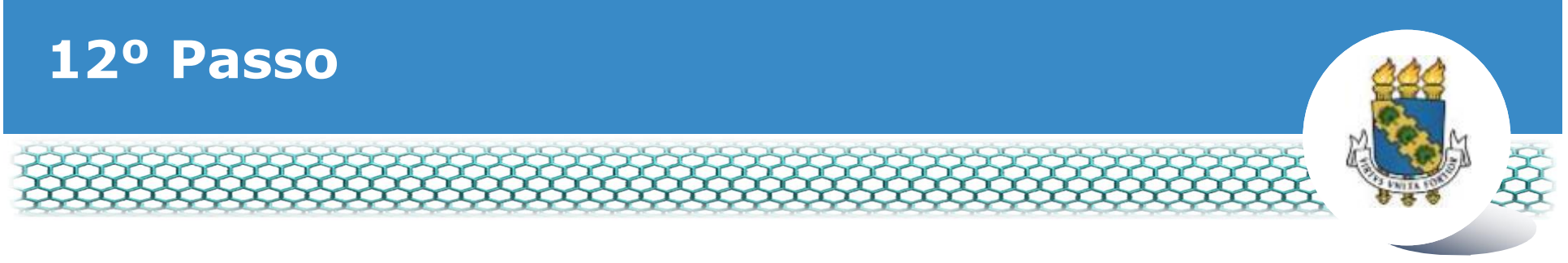

#### Ir ao final do formulário apresentado e clicar em õGerar Documentoö

| CPF do Dependente : **        |  |
|-------------------------------|--|
| Nome da mãe do dependente : * |  |
| Benefício Requerido ( 1 ):    |  |
| selecione                     |  |
| Gerar Documento               |  |
|                               |  |
|                               |  |

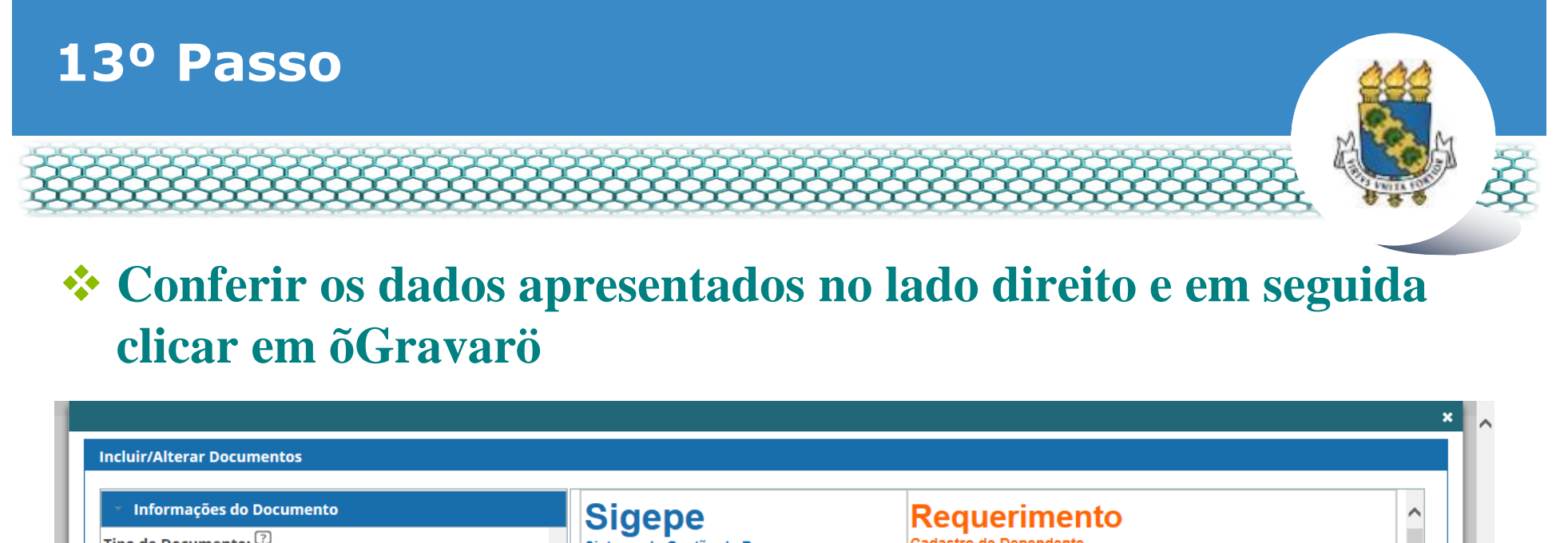

| Tipo de Documento: 🖓                 | ▲ Sigepe<br>Sistema de Gestão de Pessoas                                   | Requerimento<br>Cadastro de Dependente                                                                                                    | ^ |
|--------------------------------------|----------------------------------------------------------------------------|----------------------------------------------------------------------------------------------------|---|
| ✓                                    | Este formulár                                                              | io deve ser utilizado para a inclusão de um dependente por vez                                                                                                    | 1 |
| Tipo de operação para dependente : * | 1. IDENTIFICAÇÃO DO SERVIDOR                                               |                                                                                                    |   |
| selecione 🗸                          | Nome civil:                                                                |                                                                                                    |   |
| News Chills #                        | Nome social (Portaria MP/GM nº 23                                          | i3, de 18.05.2010, PNDH):                                                                                                    |   |
|                                      | CPF:                                                                       | Matrícula SIAPE:                                                                                                    |   |
|                                      | Cargo Efetivo:                                                             | Cargo em comissão/função:                                                                                                    |   |
| Nome Social : 🖓                      | Unidade de exercício:                                                      | Telefone:                                                                                                    | 1 |
|                                      | 2. IDENTIFICAÇÃO DO DEPENDEN                                               | ITE                                                                                                    |   |
| CPF do servidor: *                   | Vome do Dependente:                                                        | Grau de Parentesco:                                                                                                    | 1 |
|                                      | Sexo:                                                                      | Data de Nascimento:                                                                                                    |   |
|                                      | CPF do dependente/mãe:                                                     | Nome da mãe:                                                                                                    |   |
|                                      | O CPF é da mãe:                                                            | Benefício Requerido:                                                                                                    | 1 |
|                                      | 3. AUTORIZAÇÃO E DECLARAÇÃO                                                |                                                                                                    |   |
|                                      | Autorizo a consignação em folha de<br>Auxílio Pré-Escolar, observado o per | pagamento, da cota-parte referente a minha participação do custeio do benefício<br>centual do desconto para a minha faixa de remuneração, incidente sobre o valor teto | ~ |

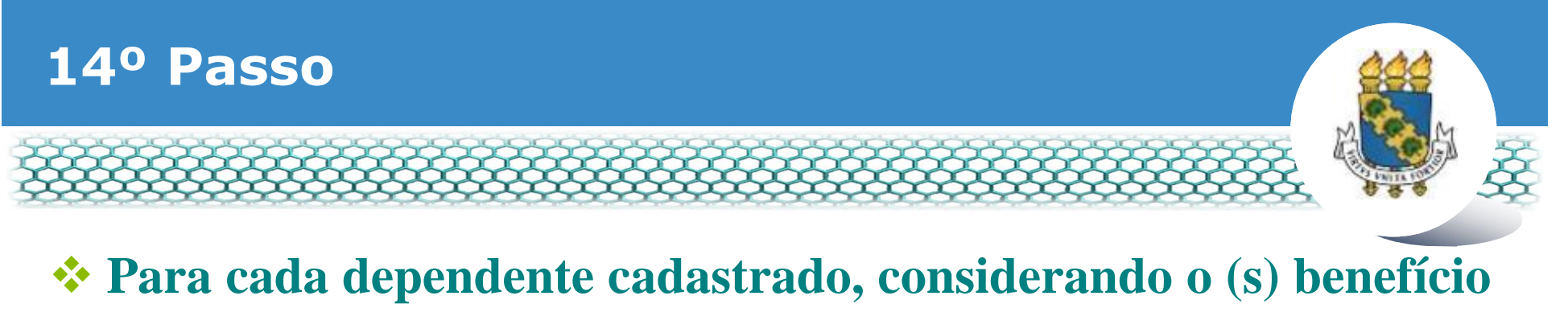

(os) requerido (os), será necessária a inclusão da documentação correspondente de forma digitalizada, no formato PDF.

| Requerimento                                 |                        |                |                             |                                           |
|----------------------------------------------|------------------------|----------------|-----------------------------|-------------------------------------------|
| Incluir Requerimento                         |                        |                |                             |                                           |
| Resultados por página: 20 *                  | Anteri                 | or 1 Próx      | imo                         | 1 registro(s) - Página 📘 de 1             |
|                                              | RE                     | OUFRIMENTO     | 4                           |                                           |
| Requeriments                                 |                        | Assinado       | Mensagem do Servidor        | Mensagem do Gestor de Pessoas             |
| Cadastro/Alteração de Dependente             |                        | Assinado       | Inserir                     |                                           |
| Incluir Anexo                                |                        |                |                             |                                           |
| Re ultados por página: 20 🔻                  | Anteri                 | or 1 Prós      |                             | 1 registro(s) - Página 1 de 1             |
|                                              |                        |                |                             |                                           |
| Assinar em Lote Excluir em Lote              |                        |                |                             |                                           |
| Registrar Ciència:                           |                        |                |                             |                                           |
| Dou ciência de que as comunicações rela      | rionadas a este Requer | mento como     | seu trâmite e derisões as   | im como ter vista e acesso às cônias dos  |
| documentos nele contido, serão realizados de | modo suficiente por m  | eio das ferra  | mentas disponibilizadas pel | o Sigepe - Requerimento, como o serviço   |
|                                              | do no sigepe, em com   | a perta de res | sponsabilidade administrat  | va. civil e penal, conforme o art. 299 do |
| 3º Declaro que as informações ora prestadas  | sao verdadeiras, sob   | a pena ac set  |                             |                                           |

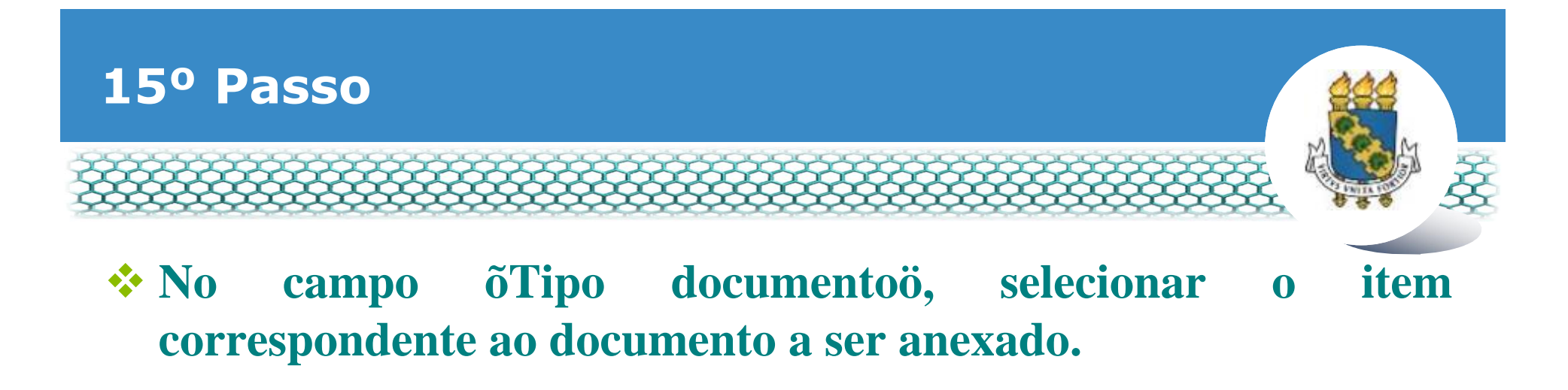

| Tipo Documento: *  Tipo Documento: *  Ato de Cessão Ato de Cessão Ato de Nomeação Ato de Nomeação Autorização de Acesso à Declaração de Ajuste Anual do IRPF Auxilio Alimentação e Refeição Bilhete de passagem Cadastro/Alteração de Dependente Carteira Nacional de Habilitação * | Tipo Documento: *  Tipo Documento: *  Ato de Cessão Ato de Cessão Ato de Nomeação Autorização de Acesso à Declaração de Ajuste Anual do IRPF Auxilio Alimentação e Refeição Bilhete de passagem Cadastro/Alteração de Dependente Carteira Nacional de Habilitação | INCLUIR ANEXO       X         Tipo Documento: *       X         Ato de Cessão       X         Ato de Cessão       X         Ato de Normeação de Acesso à Declaração de Ajuste Anual do IRPF         Auxilio Alimentação de Refeição       X         Bihete de passagem       X         Cadastro/Alteração de Dependente       X         Carteira Nacional de Habilitação       X |                                                            |   |  |
|----------------------------------------------------------------------------------------------------|----------------------------------------------------------------------------------------------------|----------------------------------------------------------------------------------------------------|------------------------------------------------------------|---|--|
| Tipo Documento: *                                                                                                    | Tipo Documento: *                                                                                                    | Tipo Documento: *                                                                                                    |                                                            | * |  |
| Ato de Cessão<br>Ato de Nomeação<br>Autorização de Acesso à Declaração de Ajuste Anual do IRPF<br>Auxilio Alimentação e Refeição<br>Bilhete de passagem<br>Cadastro/Alteração de Dependente<br>Carteira Nacional de Habilitação                                                     | Ato de Cessão<br>Ato de Nomeação<br>Ato de Nomeação<br>Autorização de Acesso à Declaração de Ajuste Anual do IRPF<br>Auxilio Alimentação e Refeição<br>Bilhete de passagem<br>Cadastro/Alteração de Dependente<br>Carteira Nacional de Habilitação                | Ato de Cessão<br>Ato de Nomeação<br>Autorização de Acesso à Declaração de Ajuste Anual do IRPF<br>Auxilio Alimentação e Refeição<br>Bilhete de passagem<br>Cadastro/Alteração de Dependente<br>Carteira Nacional de Habilitação                                                                                                    | Tipo Documento: *                                          |   |  |
| Ato de Cessão<br>Ato de Nomeação<br>Ato de Nomeação<br>Autorização de Acesso à Declaração de Ajuste Anual do IRPF<br>Auxilio Alimentação e Refeição<br>Bilhete de passagem<br>Cadastro/Alteração de Dependente<br>Carteira Nacional de Habilitação                                  | Ato de Cessão<br>Ato de Nomeação<br>Autorização de Acesso à Declaração de Ajuste Anual do IRPF<br>Auxilio Alimentação e Refeição<br>Bilhete de passagem<br>Cadastro/Alteração de Dependente<br>Carteira Nacional de Habilitação                                   | Ato de Cessão<br>Ato de Nomeação<br>Autorização de Acesso à Declaração de Ajuste Anual do IRPF<br>Auxilio Alimentação e Refeição<br>Bilhete de passagem<br>Cadastro/Alteração de Dependente<br>Carteira Nacional de Habilitação                                                                                                    |                                                            |   |  |
| Ato de Cessão<br>Ato de Nomeação<br>Autorização de Acesso à Declaração de Ajuste Anual do IRPF<br>Auxilio Alimentação e Refeição<br>Bilhete de passagem<br>Cadastro/Alteração de Dependente<br>Carteira Nacional de Habilitação                                                     | Ato de Cessão<br>Ato de Nomeação<br>Autorização de Acesso à Declaração de Ajuste Anual do IRPF<br>Auxilio Alimentação e Refeição<br>Bilhete de passagem<br>Cadastro/Alteração de Dependente<br>Carteira Nacional de Habilitação                                   | Ato de Cessão<br>Ato de Nomeação<br>Autorização de Acesso à Declaração de Ajuste Anual do IRPF<br>Auxilio Alimentação e Refeição<br>Bilhete de passagem<br>Cadastro/Alteração de Dependente<br>Carteira Nacional de Habilitação                                                                                                    |                                                            |   |  |
| Ato de Cessão<br>Ato de Nomeação<br>Autorização de Acesso à Declaração de Ajuste Anual do IRPF<br>Auxilio Alimentação e Refeição<br>Bilhete de passagem<br>Cadastro/Alteração de Dependente<br>Carteira Nacional de Habilitação                                                     | Ato de Cessão<br>Ato de Nomeação<br>Autorização de Acesso à Declaração de Ajuste Anual do IRPF<br>Auxilio Alimentação e Refeição<br>Bihete de passagem<br>Cadastro/Alteração de Dependente<br>Carteira Nacional de Habilitação                                    | Ato de Cessão<br>Ato de Nomeação<br>Autorização de Acesso à Declaração de Ajuste Anual do IRPF<br>Auxilio Alimentação e Refeição<br>Bilhete de passagem<br>Cadastro/Alteração de Dependente<br>Carteira Nacional de Habilitação                                                                                                    |                                                            |   |  |
| Ato de Nomeação<br>Autorização de Acesso à Declaração de Ajuste Anual do IRPF<br>Auxilio Alimentação e Refeição<br>Bilhete de passagem<br>Cadastro/Alteração de Dependente<br>Carteira Nacional de Habilitação                                                                      | Ato de Nomeação<br>Autorização de Acesso à Declaração de Ajuste Anual do IRPF<br>Auxilio Alimentação e Refeição<br>Bilhete de passagem<br>Cadastro/Alteração de Dependente<br><u>Carteira Nacional de Habilitação</u>                                             | Ato de Nomeação<br>Autorização de Acesso à Declaração de Ajuste Anual do IRPF<br>Auxilio Alimentação e Refeição<br>Bilhete de passagem<br>Cadastro/Alteração de Dependente<br><u>Carteira Nacional de Habilitação</u>                                                                                                    | Ato de Cessão                                              |   |  |
| Autorização de Acesso à Declaração de Ajuste Anual do IRPF<br>Auxilio Alimentação e Refeição<br>Bilhete de passagem<br>Cadastro/Alteração de Dependente<br>Carteira Nacional de Habilitação                                                                                         | Autorização de Acesso à Declaração de Ajuste Anual do IRPF<br>Auxilio Alimentação e Refeição<br>Bilhete de passagem<br>Cadastro/Alteração de Dependente<br>Carteira Nacional de Habilitação                                                                       | Autorização de Acesso à Declaração de Ajuste Anual do IRPF<br>Auxilio Alimentação e Refeição<br>Bilhete de passagem<br>Cadastro/Alteração de Dependente<br>Carteira Nacional de Habilitação                                                                                                    | Ato de Nomeação                                            |   |  |
| Bilhete de passagem<br>Cadastro/Alteração de Dependente<br>Carteira Nacional de Habilitação                                                                                                    | Bilhete de passagem<br>Cadastro/Alteração de Dependente<br>Carteira Nacional de Habilitação                                                                                                    | Bilhete de passagem<br>Cadastro/Alteração de Dependente<br>Carteira Nacional de Habilitação                                                                                                    | Autorização de Acesso à Declaração de Ajuste Anual do IRPF |   |  |
| Cadastro/Alteração de Dependente                                                                                                    | Cadastro/Alteração de Dependente<br>Carteira Nacional de Habilitação                                                                                                    | Cadastro/Alteração de Dependente<br>Carteira Nacional de Habilitação                                                                                                    | Bilhete de passarem                                        |   |  |
| Carteira Nacional de Habilitação                                                                                                    | Carteira Nacional de Habilitação                                                                                                    | Carteira Nacional de Habilitação *                                                                                                    | Cadastro/Alteração de Dependente                           |   |  |
|                                                                                                    |                                                                                                    |                                                                                                    | Carteira Nacional de Habilitação                           |   |  |
|                                                                                                    |                                                                                                    |                                                                                                    |                                                            |   |  |
|                                                                                                    |                                                                                                    |                                                                                                    |                                                            |   |  |
|                                                                                                    |                                                                                                    |                                                                                                    |                                                            |   |  |
|                                                                                                    |                                                                                                    |                                                                                                    |                                                            |   |  |
|                                                                                                    |                                                                                                    |                                                                                                    |                                                            |   |  |
|                                                                                                    |                                                                                                    |                                                                                                    |                                                            |   |  |
|                                                                                                    |                                                                                                    |                                                                                                    |                                                            |   |  |
|                                                                                                    |                                                                                                    |                                                                                                    |                                                            |   |  |
|                                                                                                    |                                                                                                    |                                                                                                    |                                                            |   |  |
|                                                                                                    |                                                                                                    |                                                                                                    |                                                            |   |  |
|                                                                                                    |                                                                                                    |                                                                                                    |                                                            |   |  |
|                                                                                                    |                                                                                                    |                                                                                                    |                                                            |   |  |
|                                                                                                    |                                                                                                    |                                                                                                    |                                                            |   |  |
|                                                                                                    |                                                                                                    |                                                                                                    |                                                            |   |  |
|                                                                                                    |                                                                                                    |                                                                                                    |                                                            |   |  |
|                                                                                                    |                                                                                                    |                                                                                                    |                                                            |   |  |
|                                                                                                    |                                                                                                    |                                                                                                    |                                                            |   |  |

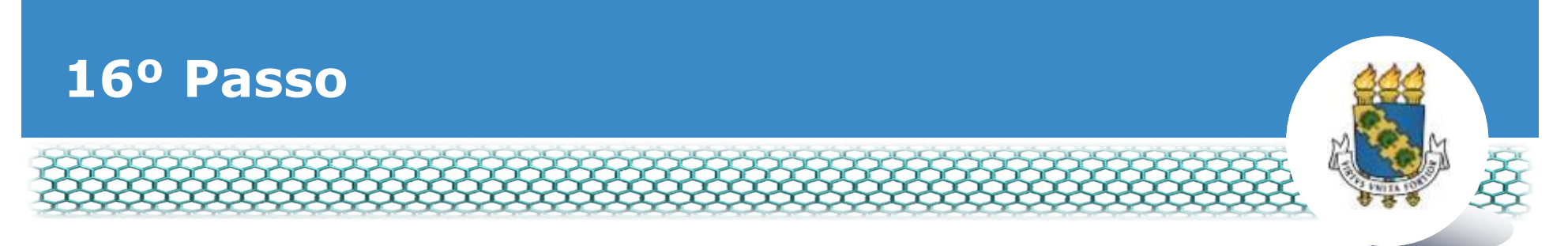

#### Preencher os campos com as informações solicitadas e clicar no ícone õAnexarö.

| <ul> <li>Informações do Documento</li> </ul> |     |                                 |      |
|----------------------------------------------|-----|---------------------------------|------|
| ipo de Documento:                            | ^   |                                 |      |
| ata de emissão : *                           |     |                                 |      |
| umero :                                      |     |                                 |      |
| iteressado :                                 |     | + ANEXAR                        |      |
| po de conferência : 🖓                        |     |                                 |      |
| elecione                                     | V - |                                 |      |
|                                              |     |                                 |      |
|                                              |     |                                 |      |
|                                              |     | Como converter arquivos para Pl | DF-A |
|                                              |     |                                 |      |
| CANCELAR                                     |     |                                 |      |

Dou ciência de que as comunicações relacionadas a este Requerimento, como seu trâmite e decisões, assim como ter vista e acesso às cópias dos documentos nele contido, serão realizados de modo suficiente por meio das ferramentas disponibilizadas pelo Sigepe - Requerimento, como o serviço

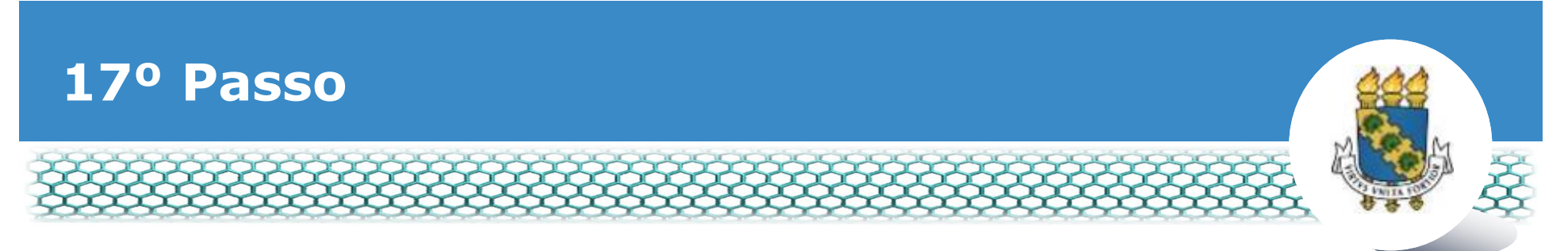

#### \* Identificar o documento digitalizado e clicar no ícone õAbrirö.

| Abrir                                                                                                    |           |                                                          |                                  |                                     |                                                                           | l                                                                                        | ×                  |                                      |
|----------------------------------------------------------------------------------------------------|-----------|----------------------------------------------------------|----------------------------------|-------------------------------------|---------------------------------------------------------------------------|------------------------------------------------------------------------------------------|--------------------|--------------------------------------|
| Ormanizar * Nova pas                                                                                                    | ta        | _                                                        | -                                | • [ • • • ] Pe                      | isquiator UFC                                                             | - 19                                                                                     | 2                  |                                      |
| Favoritos<br>Area de Trabalho<br>Downloads<br>Dropbox<br>Locais<br>Bibliotecas<br>Documentos<br>Imagens<br>Músicas<br>Videos<br>Stefenson<br>Videos<br>Disco Local (C:) | Favoritos | Area de<br>Trabalho<br>HODCCace<br>sso.serpro.<br>gov.br | Contatos<br>HODData<br>Pesquises | Document<br>os<br>HODObjs<br>Videos | Dewnloads<br>Dewnloads<br>Imagens<br>acesso.serp<br>ro.gov.br.H<br>OD.LOC | Dropbox<br>Dropbox<br>Jogos<br>Salvos<br>accesso.serp<br>ro.gov.br.H<br>OD.propert<br>es | • [] · · · · · ] • | ANEXAR                               |
| Nome                                                                                                    | •[        |                                                          |                                  | Tor                                 | los os arquivos                                                           |                                                                                          |                    | Comp. converter acculture para DDF A |

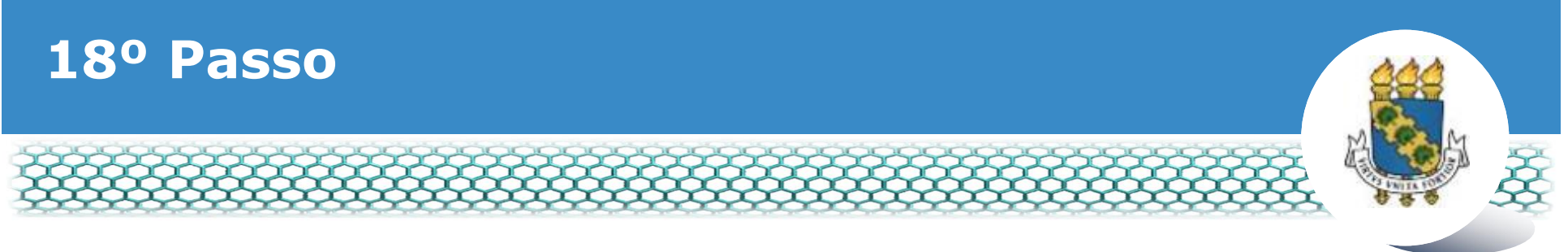

#### Clicar no õxö para fechar a tela.

| Mensagem de Sucessol     | a turnesso |                                                                                                    |                                                     |                                                                   |     | ×  |
|--------------------------|------------|----------------------------------------------------------------------------------------------------|-----------------------------------------------------|-------------------------------------------------------------------|-----|----|
| ir/Alterar Documentos    | 1990       |                                                                                                    |                                                     |                                                                   |     |    |
| Informações do Documento | ď          | ይ 🛊 🖡 🚺 🖬 del                                                                                                    | - + Zo                                              | om automático 🤹 🛛 🖨                                               | 6 8 | >> |
| de Documento:            |            |                                                                                                    |                                                     |                                                                   |     |    |
| laração                  |            |                                                                                                    |                                                     |                                                                   |     |    |
|                          |            | 5                                                                                                    |                                                     |                                                                   | 1   |    |
|                          |            | Printagila di Esperan                                                                                                    |                                                     |                                                                   |     | 6  |
|                          |            | Type on Decomposition (2)                                                                                                    | Sigepe                                              | Requerimento<br>Auto Assessor Brita                               |     |    |
|                          |            | Name (bd) <                                                                                                    | 1. BENTRICK (AD DO 1609/000)                        |                                                                   |     |    |
|                          |            | and the second second s | Name and di                                         |                                                                   |     |    |
|                          |            | Name Sacial (1)                                                                                                    | TPC accounting                                      | Rheigie Territetet lade                                           |     |    |
|                          |            |                                                                                                    | Frank Present served FV / N                         | Cargo Detros timo<br>Cargo em Comissionel Corgine wem             |     |    |
|                          |            | DPF de servieir : *                                                                                                    | I and instructions more diff Of                     | Unitado de Lonação Inste                                          |     |    |
|                          |            | all store to the store                                                                                                    | Indekan bete                                        | Unitade de Carecerio Refo                                         |     |    |
|                          |            | Sector Sector Se | The de Sole hade instante de Deservices             | Line says includes on Suppressive de Deserfacio (1873) 2017       |     |    |
|                          |            | Reference of the second second s                                                                                                    |                                                     |                                                                   |     |    |
|                          |            |                                                                                                    | Reservation Contracts protocolise pairs to plot any | ulien, cardio les quarte delegis la ligit le rijer parte proteger |     |    |
|                          |            |                                                                                                    |                                                     |                                                                   |     |    |
| Assinaturas Digitais     |            |                                                                                                    |                                                     |                                                                   |     |    |
|                          |            | a social in storage a constraint                                                                                                    |                                                     |                                                                   |     |    |
|                          |            | and the second second s |                                                     |                                                                   | -   |    |

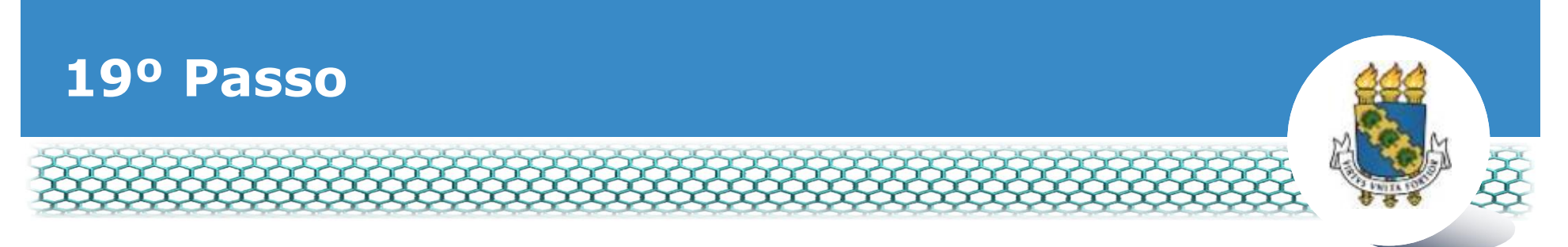

No lado direito, aparecerá o documento anexado. Conferir se é o documento correto e clicar em õGravarö.

| REQUERIMENTO                                                                               |                                                                                          | and access of the second second second                        | ^       |
|--------------------------------------------------------------------------------------------|------------------------------------------------------------------------------------------|---------------------------------------------------------------|---------|
|                                                                                            |                                                                                          |                                                               | *       |
| Incluir/Alterar Documentos                                                                 |                                                                                          |                                                               |         |
| <ul> <li>Informações do Documento</li> </ul>                                               | 🔲 👂 🐮 🖡 Página: 🔢 1                                                                      | de 3 - + Zoom automático •                                    | 8 6 8 × |
| Tipo de Documento:                                                                         |                                                                                          |                                                               |         |
| Comprovance de Conta Bancana                                                               |                                                                                          |                                                               |         |
| 1999, Art. 3', III e Art. 26', capit e § 3'.D<br>civil e penal, conforme o art. 299 do Cór | sectaro que as informações ora prestadas<br>idigo Penal Brasileiro (falsidade ideológica | cas verdadeiras sob a pero de responsabilidade administ<br>I. | nativa, |
|                                                                                            |                                                                                          |                                                               |         |
|                                                                                            | SCUNHO # CANCELAR                                                                        |                                                               |         |
| Secretaria de Gestão de Pessoas - So                                                       | GP   Esplanada dos Ministérios - Bloco C -                                               | 7* Andar - Brasilia DF - 70046-900   Telefone: 0800 978 90    | 09      |

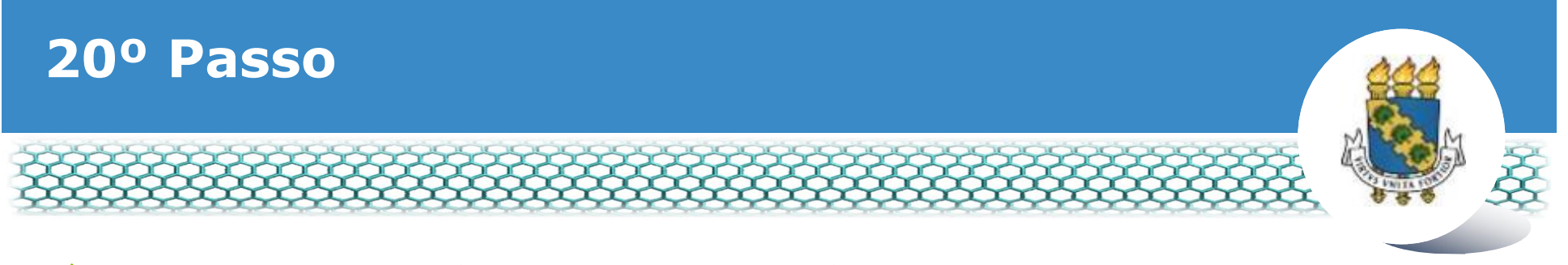

#### Marcar as caixas do requerimento e da documentação anexada. Depois, clicar em õAssinar em Loteö.

| inclur                                                       | Polycentric                                                                                                    |                                                              |                                                                                                    |                                                                                                    |
|--------------------------------------------------------------|----------------------------------------------------------------------------------------------------|--------------------------------------------------------------|----------------------------------------------------------------------------------------------------|----------------------------------------------------------------------------------------------------|
| Resulta                                                      | dos por página: 20 💌 Anterior                                                                                                    | 1 Próxim                                                     | 0                                                                                                    | 1 registro(s) - Página 1 de                                                                                                    |
|                                                              | REQUE                                                                                                    | RIMENTOS                                                     |                                                                                                    |                                                                                                    |
|                                                              | Requerimento                                                                                                    |                                                              | Mensagem do Servidor                                                                                                  | Mensagem do Gestor de Pessoas                                                                                                    |
| ~ ~                                                          | Cadastro/Alteração de Dependente                                                                                                    |                                                              | Inserir                                                                                                    |                                                                                                    |
|                                                              | Certidão de Nascimento - 0001884842-CENAS/2019                                                                                                    | E:                                                           | Inserir                                                                                                    | -                                                                                                    |
|                                                              | Certidão de Nascimento - 0001883858-CENAS/2019                                                                                                    |                                                              | Inserir                                                                                                    | *                                                                                                    |
| Resulta                                                      | idos por página: 20  Anterior em Lote Excluir em Lote                                                                                                    | 1 Próxim                                                     | D.                                                                                                    | 1 registro(s) - Página 1 de                                                                                                    |
| Registra<br>Dou<br>docume<br>de Ment<br>3º.Decla<br>Código I | r Ciência:<br>I ciência de que as comunicações relacionadas a este Requerimen<br>ntos nele contido, serão realizados de modo suficiente por meio<br>sageria e por meio do e-mail cadastrado no Sigepe, em conform<br>ro que as informações ora prestadas são verdadeiras, sob a pe<br>Penal Brasileiro (falsidade ideológica). | nto, como se<br>das ferrame<br>idade à Lei r<br>ena de respo | u tràmite e decisões, assir<br>ntas disponibilizadas pelo<br>1º 9.784, de 29 de janeiro<br>nsabilidade administrativo | n como ter vista e acesso às cópias o<br>Sigepe - Requerimento, como o serv<br>de 1999. Art. 3º, ill e Art. 26º, caput<br>a, civil e penal, conforme o art. 299 |

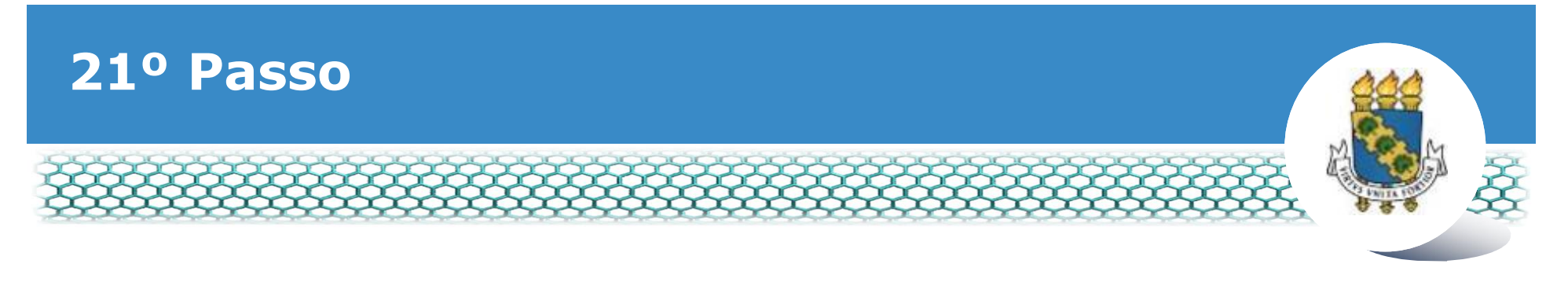

### Inserir login (CPF) e senha.

| Requerimento                                                         |                                                               |              |                                                                          |                                                                                         |  |
|----------------------------------------------------------------------|---------------------------------------------------------------|--------------|--------------------------------------------------------------------------|-----------------------------------------------------------------------------------------|--|
| -                                                                    |                                                               |              |                                                                          |                                                                                         |  |
| Incluir Requerimento                                                 |                                                               |              |                                                                          | _                                                                                       |  |
| Resultados por página: 20 🔹                                          | ASSINAR DOCUMEN                                               | TO(S)        |                                                                          | 1 registro(s) - Página 1 de 1                                                           |  |
|                                                                      | 800,000                                                       |              | 1                                                                        |                                                                                         |  |
| R                                                                    | SIGAC                                                         |              | CERTIFICADO DIGITAL                                                      | Mensagem do Gestor de Pessoas                                                           |  |
| • 🖉                                                                  | Insira o CPF                                                  |              | Se você possui certificado<br>digital, clique no botão abaixo            |                                                                                         |  |
| Certidão de Nascime                                                  |                                                               | ou           | e acesse através de seu<br>código PIN.                                   | a 1                                                                                     |  |
|                                                                      | Senha                                                         |              | 1275 Contificante                                                        |                                                                                         |  |
| Incluir Anexo                                                        |                                                               |              | Digital @                                                                |                                                                                         |  |
| Resultados por página: 20 💌                                          | Assinar                                                       |              |                                                                          | 1 registro(s) - Página 1 de 1                                                           |  |
|                                                                      |                                                               |              |                                                                          | -                                                                                       |  |
| Assinar em Lote Excluir em Lote                                      |                                                               |              |                                                                          | -                                                                                       |  |
|                                                                      |                                                               |              |                                                                          |                                                                                         |  |
| Registrar Ciência:                                                   |                                                               |              |                                                                          |                                                                                         |  |
| documentos nele contido, serão re                                    | ações relacionadas a este Re<br>alizados de modo suficiente ( | por meio das | como seu tramite e decisões, assi<br>ferramentas disponibilizadas pelo   | n como ter vista e acesso as copias dos<br>Sigepe - Requerimento, como o serviço        |  |
| de Mensagerla e por meio do e-m<br>3º.Declaro que as informações ora | all cadastrado no Sigepe, em<br>prestadas são verdadeiras.    | sob a pena   | de a Lei nº 9.784, de 29 de janeiro<br>de responsabilidade administrativ | de 1999, Art. 3º, III e Art. 26º, caput e 5<br>a. civil e penal, conforme o art. 299 do |  |
| Codigo Penal Brasileiro (falsidade i                                 | deologica).                                                   |              |                                                                          |                                                                                         |  |

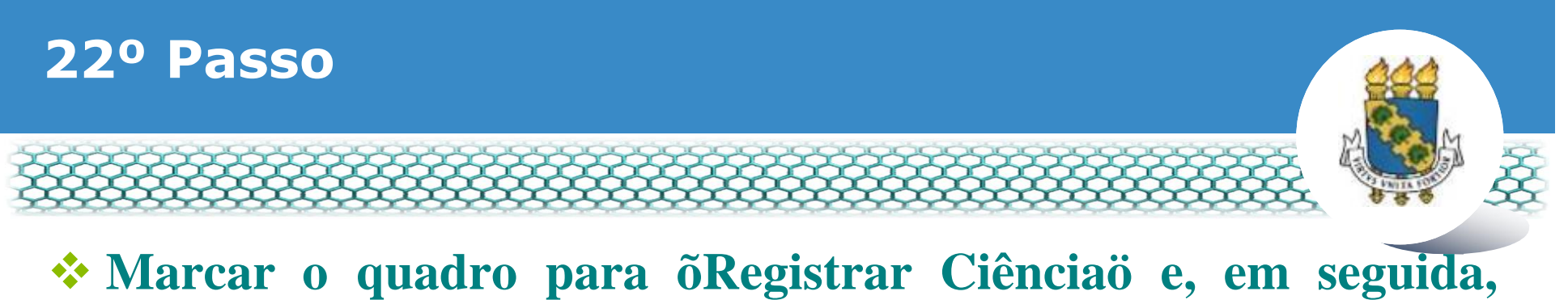

#### Marcar o quadro para oRegistrar Cienciao e, em seguida clicar em õEnviar para Análiseö.

| Incluir R                                                                | lequerimento                                                                                                    |                                                                                                    |                                                               |                                                                                                    |                                                                                                    |
|--------------------------------------------------------------------------|----------------------------------------------------------------------------------------------------|----------------------------------------------------------------------------------------------------|---------------------------------------------------------------|----------------------------------------------------------------------------------------------------|----------------------------------------------------------------------------------------------------|
| Resultad                                                                 | los por página: 20 💌                                                                                                    | Anterior                                                                                                    | 1 Próxin                                                      | no                                                                                                    | 1 registro(s) - Página 1 de 1                                                                                                    |
|                                                                          |                                                                                                    | REQU                                                                                                    | FRIMENTOS                                                     |                                                                                                    |                                                                                                    |
|                                                                          | Requerime                                                                                                    | ento                                                                                                    | Assinado                                                      | Mensagem do Servidor                                                                                                   | Mensagem do Gestor de Pessoas                                                                                                    |
|                                                                          | Cadastro/Alteração de Depender                                                                                                    | nte                                                                                                    | Assinado                                                      | Inserir                                                                                                    | -                                                                                                    |
|                                                                          | Certidão de Nascimento - 000                                                                                                    | 1884842-CENAS/2019                                                                                               | Assinado                                                      | Inserir                                                                                                    | -                                                                                                    |
|                                                                          | Certidão de Nascimento - 000                                                                                                    | 1883858-CENAS/2019                                                                                               | Assinado                                                      | Inserin                                                                                                    | · ·                                                                                                    |
|                                                                          | Incluir Anexo                                                                                                    |                                                                                                    |                                                               |                                                                                                    |                                                                                                    |
| Resultad                                                                 | los por página: 20 📼                                                                                                    | Anterior                                                                                                    | 1 Proxim                                                      |                                                                                                    | 1 registro(s) - Página 1 de 1                                                                                                    |
| Assinar et<br>Registrar i<br>Dou c<br>document<br>de Mensa<br>3º.Declaro | m Lote: Excluir em Lote<br>Clência:<br>clência de que as comunicações rela<br>tos nele contido, serão realizados d<br>igeria e por meio do e-mail cadastro<br>o que as informações ora prestada | acionadas a este Requerim<br>e modo suficiente por mel<br>ado no Sigepe, em confor<br>s são verdadeiras, sob a r | ento, como s<br>o das ferram<br>midade à Lei<br>pena de respi | eu trămite e decisões, assi<br>entas disponibilizadas pelo<br>nº 9.784, de 29 de janeiro<br>orsabilidade administrativ | m como ter vista e acesso às cópias dos<br>Sigepe - Requerimento, como o serviço<br>de 1999, Art. 3º, III e Art. 26º, caput e §<br>a. civil e penal, conforme o art. 299 do |
| Codigo Pe                                                                | enai brasileiro (taisidade ideologica)                                                                                                    |                                                                                                    |                                                               |                                                                                                    |                                                                                                    |

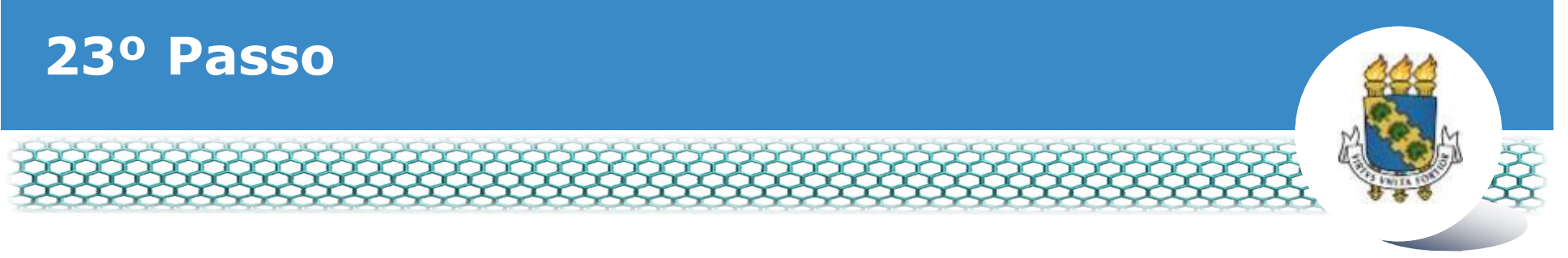

# \*A õMensagem de Sucesso!ö aparecerá, indicando que o requerimento foi encaminhado para análise.

| Mensagem de Sucessol<br>O pacote de requerimentos foi tramitado com su                                                                                                    | cesso. Uma notificação será enviada após análise do se                                                                                                    | u pedido. O número do seu pacote                                                                                         |
|----------------------------------------------------------------------------------------------------|----------------------------------------------------------------------------------------------------|----------------------------------------------------------------------------------------------------|
| requerimento é 94751. Anote este número, pois v                                                                                                    | você poderă utiliză-lo posteriormente.                                                                                                    |                                                                                                    |
| iem vindo ao módulo Requerimento. Para maiores info                                                                                                    | rmações de como utilizá-lo clique no ícone 🕜 no cab                                                                                                    | eçalho do sistema.                                                                                                    |
| Servidor                                                                                                    |                                                                                                    |                                                                                                    |
| equerimento                                                                                                    |                                                                                                    |                                                                                                    |
| Incluir Requerimento                                                                                                    |                                                                                                    |                                                                                                    |
|                                                                                                    |                                                                                                    |                                                                                                    |
| Resultados por página: 20 💌                                                                                                    | Anterior Próximo                                                                                                    | 0 registro(s) - Página 1 de 0                                                                                            |
|                                                                                                    | REQUERIMENTOS                                                                                                    |                                                                                                    |
| Requerimento                                                                                                    | Assinado Mensagem do Servidor                                                                                                    | Mensagem do Gestor de Pessoas                                                                                            |
| Resultados por página: 20 💽                                                                                                    | Anterior Proximo                                                                                                    | 0 registro(s) - Página 1 de 0                                                                                            |
| Assinar em Late Excluir em Late                                                                                                    |                                                                                                    |                                                                                                    |
|                                                                                                    |                                                                                                    |                                                                                                    |
| Registrar Ciência:                                                                                                    |                                                                                                    |                                                                                                    |
| Dou ciência de que as comunicações relacionadas<br>documentos nela contrido serão realizados da modo s                                                                              | s a este Requerimento, como seu trâmite e decisões, a                                                                                                    | ssim como ter vista e acesso às cópias do                                                                                |
| de Mensageria e por meio do e-mail cadastrado no S                                                                                                    | ligepe, em conformidade à Lei nº 9.784, de 29 de jane                                                                                                    | iro de 1999, Art. 3º, III e Art. 26º, caput e                                                                            |
| Registrar Clência:<br>Dou clência de que as comunicações relacionada:<br>documentos nele contido, serão realizados de modo se<br>de Mensageria e por meio do e-mail cadastrado no S | s a este Requerimento, como seu tràmite e decisões, a<br>suficiente por meio das ferramentas disponibilizadas p<br>igepe, em conformidade à Lei nº 9.784, de 29 de jane | ssim como ter vista e acesso às cópi<br>elo Sigepe - Requerimento, como o s<br>iro de 1999, Art. 3º, ill e Art. 26º, car |

#### 24º Passo – Após análise da Progep

- - Após o requerimento ser analisado pela Progep, o interessado será notificado por e-mail e, posteriormente, deverá acessar o site do SIGEPE, conforme os passos 1 a 3, para õDar ciênciaö ao requerimento analisado, independente de ele ter sido deferido (aceito) ou indeferido (não aceito).

|                            | Sigepe                                                                                        | SISTEMA<br>DE GESTÃO<br>DE PESSOAS |       |                    |                                     | *          | I 🔊 🛄 I        | 0 0 👤                                          |
|----------------------------|-----------------------------------------------------------------------------------------------|------------------------------------|-------|--------------------|-------------------------------------|------------|----------------|------------------------------------------------|
| VOCE ESTÁ AQU              | VOCÉ ESTÁ AQUE: ÁREA DE TRABALHO DO SERVIDOR / PENSIONISTA + GESTÃO DE RESSOAS + REQUERIMENTO |                                    |       |                    |                                     |            | OR / PENSIO    | 332966132 🖌                                    |
| REQUERIM                   | ENTO                                                                                          |                                    |       |                    |                                     |            | Sun sea        | ião irá expirar em. 00.59.45                   |
| Tarefas                    | Solicitar                                                                                     | Consultar /                        | Ajuda | Voltar para Págini | i Inicial do Servidor               |            |                |                                                |
| e Filtro Ava               | ançado                                                                                        |                                    |       | LISTA DE TAR       | REFAS A FAZER                       |            |                |                                                |
|                            |                                                                                               |                                    |       |                    | And the second second second second |            |                | 100                                            |
| Ações                      | 201 A.                                                                                        |                                    |       | ۹° 🗆               | Tarefa                              | <u>م</u> ٥ | A              | ação O                                         |
| Ações                      | 0-                                                                                            | 5                                  |       | Dar Cit            | Tarefa                              | <u>م</u> ٥ | A              | ação Q                                         |
| Ações<br>E<br>Resultados p | © ✓<br>or página: 20 ■                                                                        | 1                                  |       | Dar CH             | Tarefa<br>Incla<br>1 Proximo        | <u></u> °  | A<br>1 registr | ação 🔍 🗘<br>16/05/2019<br>0(5) - Página 🚺 de 1 |

Secretaria de Gestão e Desempenho de Pessoal - SGP | Esplanada dos Ministérios - Bloco C - 7º Andar - Brasilia-DF - 70046-900 | Telefone: 0800 978 9009

# 25º Passo – Após análise da Progep

#### Marcar o quadro para õRegistrar Ciênciaö e depois clicar em õDar Ciênciaö.

#### DETALHAR PACOTE DE REQUERIMENTOS

| Requerimento       | Histórico de Tramitação                          |                                     |                               |
|--------------------|--------------------------------------------------|-------------------------------------|-------------------------------|
| Requerimento       |                                                  |                                     |                               |
| Resultados po      | r página: 20 💌                                   | Anterior <u>1</u> Próximo           | 1 registro(s) - Pâgina 1 de 1 |
|                    |                                                  | REQUERIMENTOS                       |                               |
| Ações              | Requerimento<br>Cadastro/Alteração de Dependente | Data de Início da Tarefa / Situação | Tarefa / Situação             |
| Resultados po      | r pāgina: 20 💌                                   | Anterior 1 Próximo                  | 1 registro(s) - Página 1 de 1 |
| Registrar Ciência: |                                                  |                                     |                               |

# 26º Passo – Após análise da Progep

#### Em seguida, clicar em õSimö.

| Requerimento en tramato CONCLUIR ATIVIDADE<br>Requerimento Deseja confirmar a ciência do(s) requerimento(s) analisado(s)<br>Retuitados por página de Acesso à Declaração Conce de Torefo donação Torefo donação Torefo donação Conce do Torefo donação Torefo donação Conce do Torefo donação Conce do Torefo do Torefo do Torefo donação Conce do Torefo do Torefo donação Conce do Torefo do Torefo do Torefo do Torefo do Torefo do Torefo do Torefo do Torefo do Torefo do Conce do Torefo do Torefo do T | a Dados do Pacote de | Requerimentos                                     |                                                    |                               |             |
|----------------------------------------------------------------------------------------------------|----------------------|---------------------------------------------------|----------------------------------------------------|-------------------------------|-------------|
| Requerimento       CONCLUIR ATIVIDADE       X         Deseja confirmar a ciência do(s) requerimento(s) analisado(s)       1 registros 1 - Pagina 1 de 1         Refuerimento       Sim       Não         Apóleis       Requerimento       Casa de mico da Tareta / Schue de         Apóleis       Requerimento       Deseja confirmar a ciência do(s) requerimento(s) analisado(s)         Apóleis       Requerimento       Casa de mico da Tareta / Schue de         Apóleis       Requerimento       Deseja confirmar a ciência do (s) requerimento (s) analisado(s)         Apóleis       Requerimento       Casa de mico da Tareta / Schue de         Apóleis       Requerimento       25/06/2018       Deferido         Hebultados por pógna       20 •       Antonio 1 monto       1 registros 1 Página 1 de 1                                                                                                    | a Dados do Senvidor  |                                                   |                                                    |                               |             |
| Requerimento       Deseja confirmar a ciència do(s) requerimento(s) analisado(s)         Resultados por página       Sim       Não         Ações       Resultantento       Casta de telcos da Tarefa 2 Strucção       Tarefa / Strucção         Ações       Resultantento       Casta de telcos da Tarefa 2 Strucção       Tarefa / Strucção         E       Autorização de Acesso à Declaração       25/06/2018       Deferido         Resultados por página       20       Ninco       1 montro       1 registrois - Página       1 de 1                                                                                                    |                      | concluir A                                        | TIVIDADE                                           | ×                             |             |
| Action por pägin     Sim     Não     1 respitroisi - Página 1 de 1       Ações     Aequerimento     Casa de telcos da Tarefa / Strucção     Tarefa / Strucção       E     Autorização de Acesso à Declaração     25/06/2018     Deferido                                                                                                    |                      | Deseja confirma                                   | er a ciência do(s) requerimento(s) analisado       | D(S)                          |             |
| Apples     Requestmento     Data de telos da favela i Strucção     Tarefa / Obução <ul> <li>Autorização de Acesso à Declaração<br/>de Ajusté Anual do IBPE</li> <li>25/06/2018</li> <li>Deferido</li> </ul> Deferido <ul> <li>Resultados por página: 20 •</li> <li>Anteno 1 montro 1 montro</li> <li>I registro(s) - Página 1 de 1</li> <li>Inc.</li> <li>Inc.</li>         &lt;</ul>                                                                                                    | Resultados por pági  |                                                   | Sim                                                | 1 registro(s) - Pag           | guna 1 de 1 |
| Resultados por página: 20 • Anteco 1 montpo 1 registro(s) - Página 1 de 1                                                                                                    | Aples                | Requerimento<br>Itorização de Acesso à Declaração | Casta de tricto da Tarefa / Sinueção<br>25/06/2018 | Tarieta / Strucca<br>Deferido | 5           |
| Resultados por págna: 20 • Anterio 1 anomino 1 resistro(s) - Página 1 de 1                                                                                                    | de                   |                                                   |                                                    |                               |             |
|                                                                                                    |                      | nac 20 *                                          | Witten 1 Victorio                                  |                               |             |

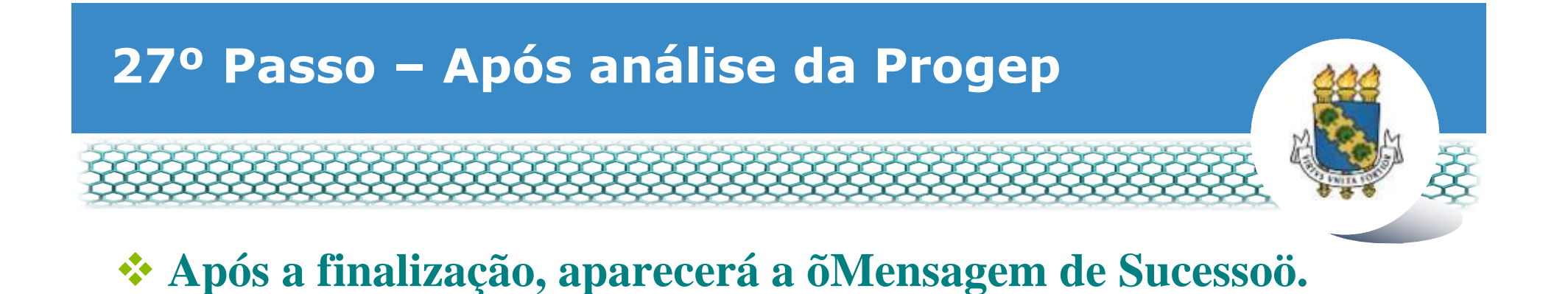

#### REQUERIMENTO Sua sessão irá expirar em: 00 59:53 TAREFAS Mensagem de Sucessol Tarefa concluida com sucesso! E Filtro Avançado LISTA DE TAREFAS A FAZER Data de Entrada Identificação: 0 Tarefa 0 Fluxo 0 Acões Sinais 🗘 0 0 Q, 0 Nenhum registro encontrado Resultados por página: 20 T 0 registro(s) - Página 1 de 0 Instruções sobre o Fluxo V

Secretaria de Gestão de Pessoas - SGP | Esplanada dos Ministérios - Bloco C - 7ª Andar - Brasilia-DF - 70046-900 | Telefone: 0800 978 9009

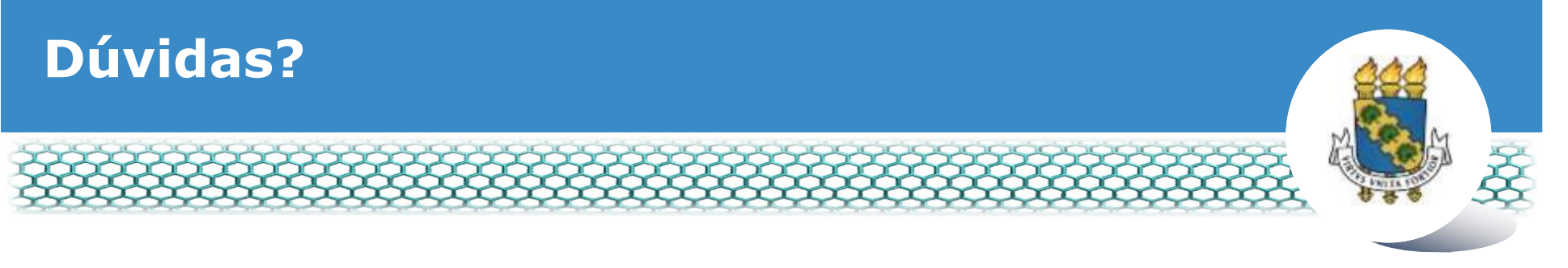

#### Central de Relacionamento/Progep

- E-mail: <u>css.progep@ufc.br</u>
- Telefone: (85) 3366 7395 / 3366 7579
- Endereço: Rua Paulino Nogueira, 315 ó Bloco I ó Térreo ó Benfica ó CEP 60020-270 ó Fortaleza ó CE

#### Coordenadoria de Administração de Pessoal ó CAPES/Progep

- E-mail: <u>capes.progep@ufc.br</u>
- Telefone: (85) 3366 7396